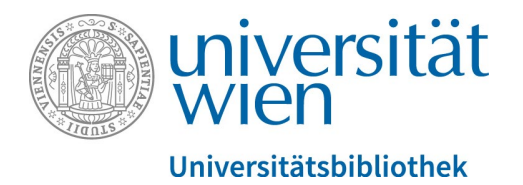

# Anleitung: Bibliotheksausweis beantragen für Nicht-Angehörige der Universität Wien

# Registrierung im Überblick

Folgende Punkte sind für die Registrierung des Bibliotheksausweises notwendig:

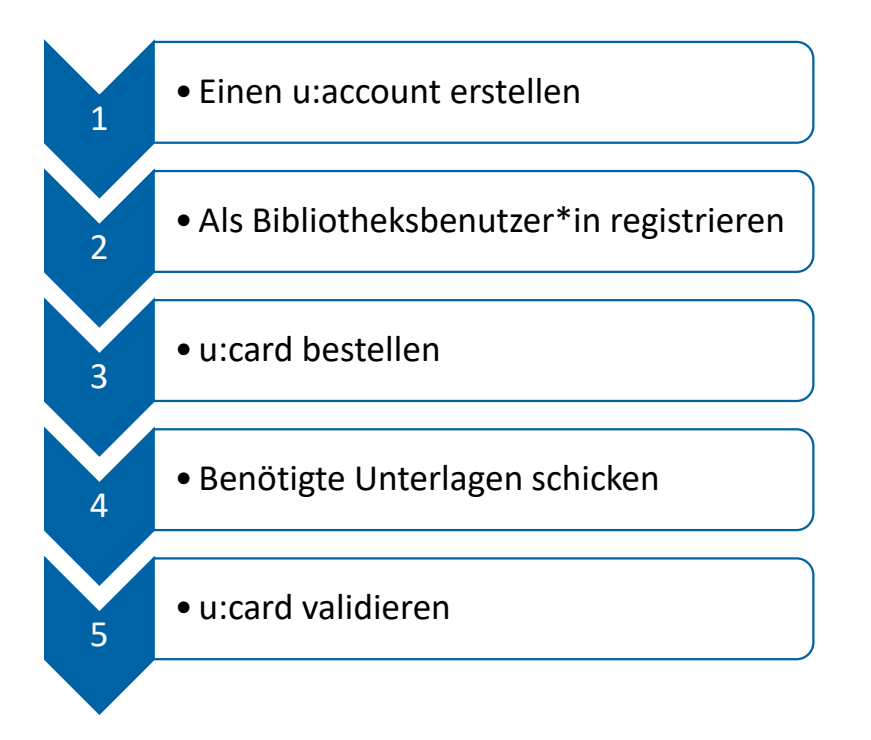

Begriffserklärungen:

#### u:account:

Zugangsdaten bestehend aus UserID und Passwort. Mit dem u:account können Sie sich in der Mediensuchmaschine u:search anmelden und Bücher bestellen oder vormerken.

#### u:card:

Bibliotheksausweis, den Sie beim Ausleihen von Medien am Bibliotheksschalter vorzeigen müssen.

Kontakt bei Fragen: bibliotheksausweis.ub@univie.ac.at

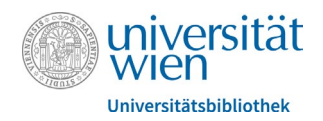

## Registrierung im Detail

1. Einen u:account erstellen

Sie hatten bereits einen u:account? Bitte reaktivieren Sie Ihren u:account über das Webformular des Zentralen Informatikdienst: <u>u:account reaktivieren</u>. (Sollten Sie das Passwort vergessen haben, können Sie über ein Webformular des Zentralen Informatikdienst ein neues beantragen: <u>Neues Passwort beantragen</u>.) Im Anschluss machen Sie bei <u>2. Als Bibliotheksbenutzer\*in registrieren</u> weiter.

Sie hatten noch keinen u:account? Starten Sie mit der Registrierung auf dieser Webseite: <u>u:space Bibliothek</u>. Klicken Sie auf "Einen u:account erstellen":

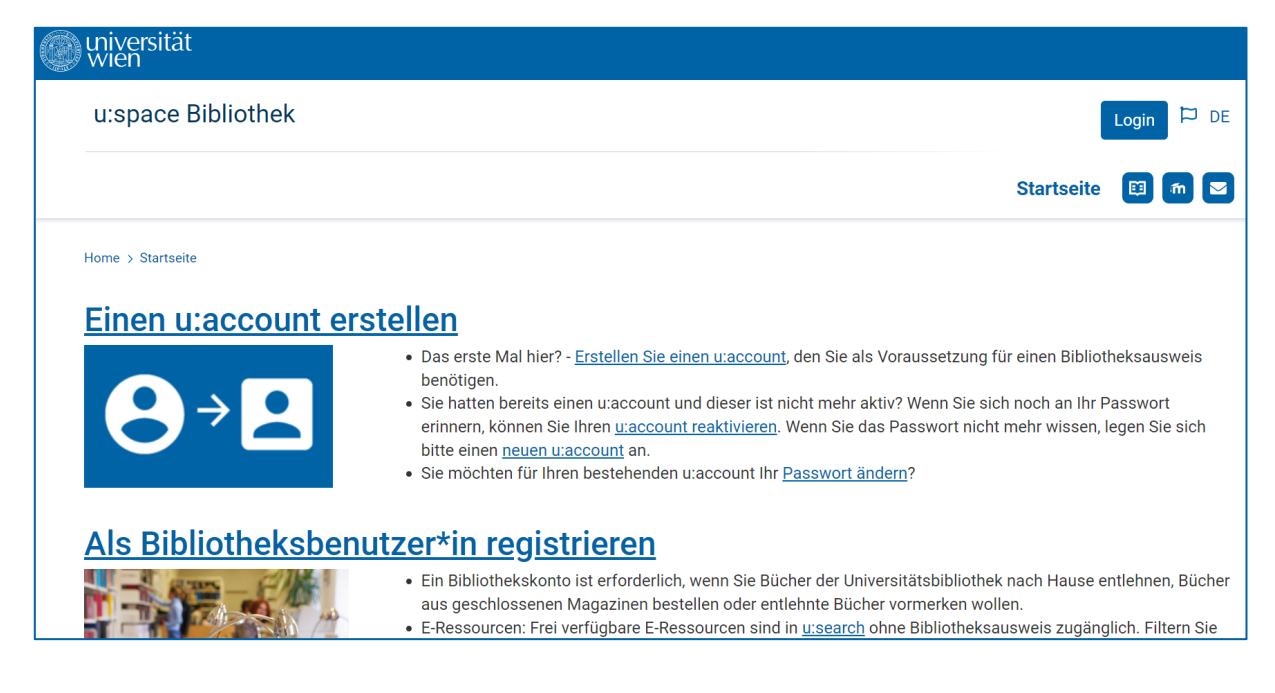

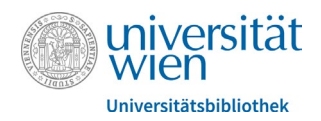

### Füllen Sie die Pflichtfelder mit Sternchen\* aus und wählen Sie "Weiter zu Schritt 2…":

| 'flichtfelder                                     | che Daten eingeben                                                                                                    |   |
|---------------------------------------------------|----------------------------------------------------------------------------------------------------|---|
| Vorname *                                         | Manu                                                                                                    |   |
| Nachname *                                        | Musterperson                                                                                                    |   |
|                                                   | manu2004@muster.at                                                                                                    |   |
| E-Mail-Adresse *                                  | * Ich bin einverstanden, dass die Universität Wien mit mir über diese E-Mail-Adresse<br>kommuniziert. Ich nehme zur Kenntnis, dass ich nach Aktivierung meiner<br>persönlichen E-Mail-Adresse der Universität Wien ausschließlich über diese<br>kontaktiert werde. | • |
|                                                   | Kontaktiert werde.                                                                                                    |   |
| E-Mail-Adresse<br>wiederholen *                   | manu2004@muster.at                                                                                                    |   |
| E-Mail-Adresse<br>wiederholen *<br>Geburtsdatum * | manu2004@muster.at       13.06.2004       Format: TT.MM.JJJJ                                                                                                    |   |

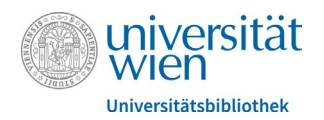

Sie können nun aus einer Liste mit vorgeschlagenen UserIDs eine auswählen und im Anschluss das Passwort festlegen (mind. 8 Zeichen, davon mind. 1 Buchstabe und mind. 1 anderes Zeichen). "Weiter zu Schritt 3…" auswählen:

| 2 uraccount L                                             | corlD und Passwort                                                                                                    |
|-----------------------------------------------------------|----------------------------------------------------------------------------------------------------|
| Z. u.account-o                                            | Send und -Fasswort                                                                                                    |
| Die gewählte u:account-Use                                | erID gilt für den gesamten Zeitraum Ihrer Tätigkeit bzw. Ihres Studiums an der Universität Wien.                                                        |
|                                                           | Folgende UserIDs sind verfügbar:                                                                                                    |
|                                                           | Image: musterperm23                                                                                                    |
|                                                           | ○ manum23                                                                                                    |
|                                                           | ○ musterperm28                                                                                                    |
|                                                           | ○ manum28                                                                                                    |
|                                                           | ○ manum23                                                                                                    |
|                                                           | ○ musterperm23                                                                                                    |
|                                                           | ⊖ manum04                                                                                                    |
|                                                           | ○ musterperm04                                                                                                    |
|                                                           | Neue UserIDs generieren                                                                                                    |
| Wählen Sie ein Passwort fü                                | r Ihren u:account. Beachten Sie die Passwort-Tipps.                                                                                                    |
| Description                                               |                                                                                                    |
| Passwort *                                                | (Mind. 8 Zeichen, mind. 1 Buchstabe, mind. 1 anderes Zeichen)                                                                                           |
| Passwort wiederholen *                                    |                                                                                                    |
| Notfall-E-Mail-Adr                                        | esse                                                                                                    |
| Sie können die Zustimmung<br>zurückgesetzt werden kann    | g erteilen, dass in Zukunft das u:account-Passwort über die von Ihnen angegebene E-Mail-Adresse<br>1. Diese Zustimmung können Sie jederzeit widerrufen. |
| Derzeit fehlen noch notwen<br>vorliegen, kann eine Rückse | dige Daten, um das Passwort zurückzusetzen. Sobald diese (z. B. nach Antritt eines Studiums)<br>etzung des Passworts vorgenommen werden.                |
| Falls Sie diese Möglichkeit<br>E-Mail-Adresse: manu200    | t aktivieren hängt die Sicherheit Ihres u:accounts auch von der Sicherheit Ihrer externen Notfall-<br>4@muster.at ab.                                   |
| Falls Sie keine Kontrolle m<br>Zustimmung zur Passwort    | ehr über diese externe Notfall-E-Mail-Adresse haben, so widerrufen Sie bitte umgehend die<br>-Rücksetzung!                                              |
| Ich Manu Musterperson                                     | möchte das u:account-Passwort mittels meiner Notfall-E-Mail-Adresse manu2004@muster.at<br>zurücksetzen können.                                          |
|                                                           | Weiter zu Schritt 3 (u:account aktivieren)                                                                                                    |

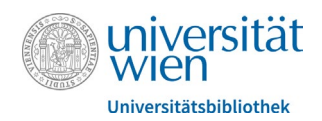

u:account aktivieren: Sie erhalten einen Aktivierungslink per E-Mail an Ihre angegebene E-Mail-Adresse. Diesen muss man innerhalb von 24 Stunden anklicken. (Bitte auch kontrollieren, ob das E-Mail im Spam-Filter gelandet sein könnte):

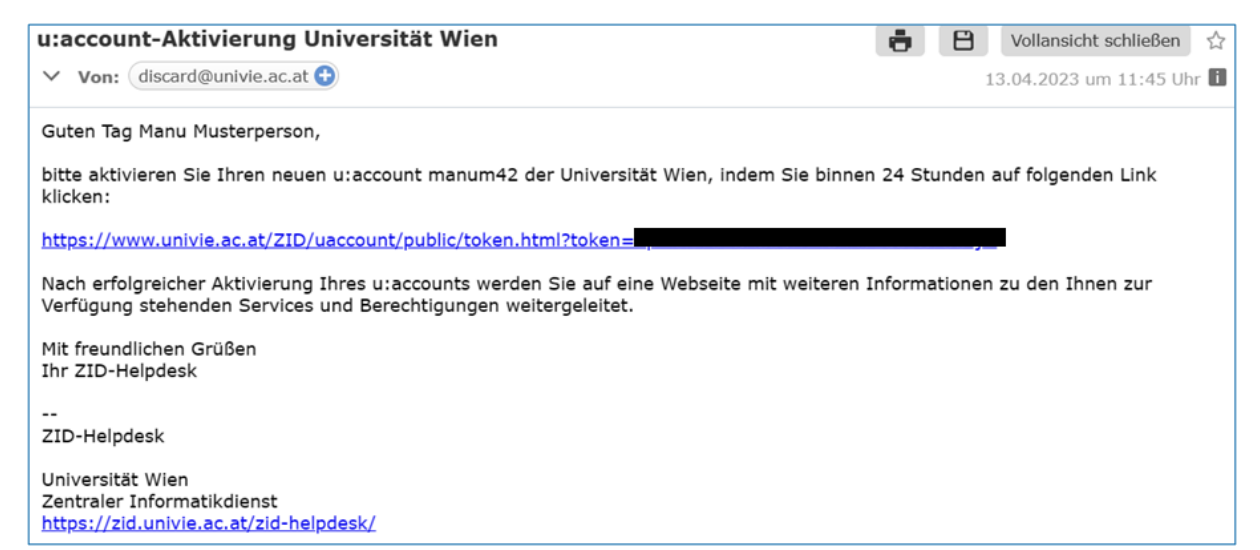

"u:account" aktivieren auswählen:

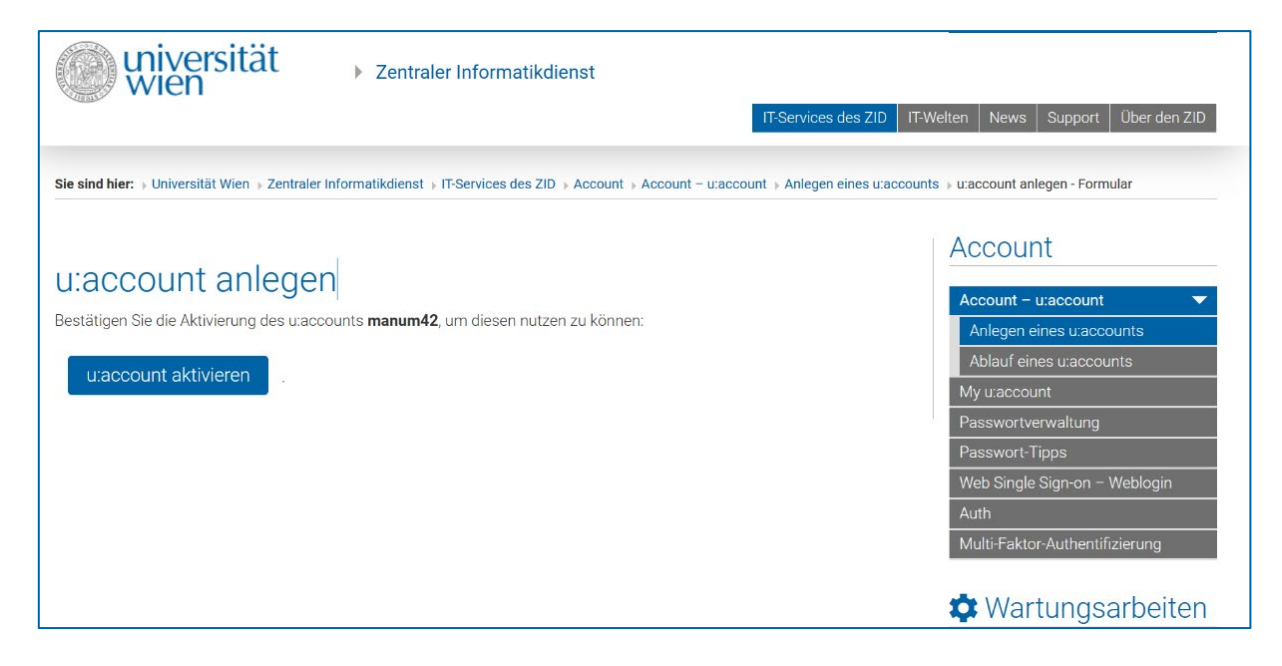

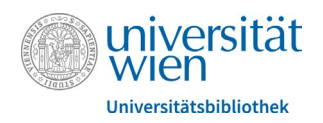

### 2. Als Bibliotheksbenutzer\*in registrieren

Öffnen Sie wieder diese Webseite: <u>u:space Bibliothek</u>. Auf "Als Bibliotheksbenutzer\*in registrieren" klicken:

| ٢ | universität<br>Wien |                                                                                                    |
|---|---------------------|----------------------------------------------------------------------------------------------------|
|   | u:space Bibliothek  | Login 🏳 DE                                                                                                    |
|   |                     | Startseite 🔲 🛅 🜌                                                                                                    |
|   | Home > Startseite   |                                                                                                    |
|   | Einen u:account ers | tellen                                                                                                    |
|   | <b>8</b> > <b>E</b> | <ul> <li>Das erste Mal hier? - <u>Erstellen Sie einen u:account</u>, den Sie als Voraussetzung für einen Bibliotheksausweis benötigen.</li> <li>Sie hatten bereits einen u:account und dieser ist nicht mehr aktiv? Wenn Sie sich noch an Ihr Passwort erinnern, können Sie Ihren <u>u:account reaktivieren</u>. Wenn Sie das Passwort nicht mehr wissen, legen Sie sich bitte einen <u>neuen u:account</u> an.</li> <li>Sie möchten für Ihren bestehenden u:account Ihr <u>Passwort ändern</u>?</li> </ul> |
|   | Als Bibliotheksbenu | tzer*in registrieren                                                                                                    |
|   |                     | <ul> <li>Ein Bibliothekskonto ist erforderlich, wenn Sie Bücher der Universitätsbibliothek nach Hause entlehnen, Bücher<br/>aus geschlossenen Magazinen bestellen oder entlehnte Bücher vormerken wollen.</li> <li>E-Ressourcen: Frei verfügbare E-Ressourcen sind in <u>u:search</u> ohne Bibliotheksausweis zugänglich. Filtern Sie</li> </ul>                                                                                                    |

Hier mit dem neu angelegten u:account einloggen:

| Willkom         | men in u:s           | space!                   |
|-----------------|----------------------|--------------------------|
| Verwenden Sie I | hren u:account für a | lle Services in u:space. |
| UserID:         |                      |                          |
|                 |                      |                          |
| Passwort:       |                      | A N                      |
|                 |                      |                          |
|                 |                      |                          |
|                 | Login                |                          |

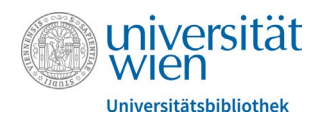

Sie ergänzen hier noch fehlenden Pflichtfelder: Anrede und Meldeadresse ausfüllen.

(Name, Geburtsdatum und E-Mail-Adresse werden von der u:account-Erstellung übernommen).

# Willkommen zur Erstregistrierung für einen Bibliotheksausweis für Nicht-Angehörige der Universität Wien

Ein Bibliotheksausweis ist erforderlich, wenn Sie physische Medien der Universitätsbibliothek nach Hause entlehnen oder aus geschlossenen Magazinen bestellen wollen. Zudern ist damit der Zugriff auf das WLAN der Universität Wien möglich. Die Benützung vor Ort im Freihandbereich ist auch ohne Ausweis möglich.

Ehemalige Angehörige der Universität Wien können ihre u:card und das Bibliothekskonto weiterverwenden. Zur Verlängerung wenden Sie sich bitte an die Universitätsbibliothek.

Nach der Erstregistrierung ist in einem zweiten Schritt noch die Bestellung der u:card - Ihres Bibliotheksausweises - notwendig, um die Services der Universitätsbibliothek nützen zu können.

### Schritt 1: Erstregistrierung

### Persönliche Daten

u:account

manum42

E-Mail-Adresse

manu2004@muster.at

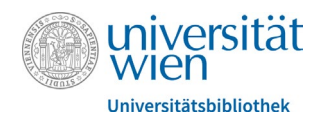

Bei Art des Bibliotheksausweises wählen Sie die geeignete Kategorie im Drop-Down-Menü aus. Sollten Sie sich unsicher sein, welche Kategorie auf Sie zutrifft, so wählen Sie im Zweifelsfall "Jahreskarte" und kontaktieren nach der abgeschlossen Registrierung <u>bibliotheksausweis.ub@univie.ac.at</u>

Die Benützungsordnung der Bibliotheken der Universität Wien muss akzeptiert werden. Ebenso muss der Datenschutzerklärung zugestimmt werden. Sind alle Pflichtfelder korrekt ausgefüllt, geht es "Weiter zur Überprüfung":

| Musterweg                                                            |                                                                  |                                         |                                           |              |
|----------------------------------------------------------------------|------------------------------------------------------------------|-----------------------------------------|-------------------------------------------|--------------|
| Nummer *                                                             | Stiege                                                           |                                         | Tür *                                     |              |
| 1                                                                    | 08                                                               |                                         | 15                                        |              |
| PLZ *                                                                |                                                                  | Ort *                                   |                                           |              |
| 1000                                                                 |                                                                  | Musterheir                              | n                                         |              |
| Art des Bibliotheksa<br>Jahreskarte für Sch<br>Details zu den Koster | usweises*<br>iüler*innen an österre<br>n finden Sie auf unsei    | eichischen Schu<br>rer Übersichtsta     | len<br>belle                              | •            |
| Ich habe die Beni<br>und akzentiere si                               | itzungsordnung der I                                             | Bibliotheken de                         | r Universität Wien g                      | elesen       |
| Ich habe die Date<br>Universität Wien<br>angeführten Verv            | enschutzerklärung de<br>gelesen und stimme<br>vendungszwecken zu | r DLE Bibliothel<br>der Verwendun<br>J. | ks- und Archivwese<br>g meiner Daten zu d | n der<br>len |
| Weiter zur Überprüf                                                  | fung                                                             |                                         |                                           |              |

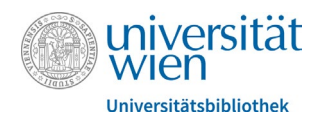

Bei der Zusammenfassung der Erstregistrierung können die persönlichen Daten nochmals kontrolliert werden. Ist alles in Ordnung, wählen Sie "OK, weiter zur u:card Bestellung" aus. Muss etwas ausgebessert werden, geht es nochmals "Zurück zur Bearbeitung":

| Zusammenf                                            | assung Erstregistrierung                                  |
|------------------------------------------------------|-----------------------------------------------------------|
| Bitte überprüfen Sie Ihre Dater<br>Persönliche Daten | n.                                                        |
| u:account:                                           | manum42                                                   |
| E-Mail-Adresse:                                      | manu2004@muster.at                                        |
| Anrede:                                              | Keine                                                     |
| Akad. Titel:                                         |                                                           |
| Vorname:                                             | Manu                                                      |
| Nachname:                                            | Musterperson                                              |
| Geburtsdatum:                                        | 13.06.2004                                                |
| Telefonnummer:                                       |                                                           |
| Adresse laut Melder                                  | nachweis                                                  |
| Straße:                                              | Musterweg 1/08/15                                         |
| PLZ / Ort:                                           | 1000 Musterheim                                           |
| Land:                                                | Österreich                                                |
| Bibliotheksausweis                                   |                                                           |
| Art des<br>Bibliothekausweises:                      | Jahreskarte für Schüler*innen an österreichischen Schulen |
| OK, weiter zur u:card Bestell                        | ung Zurück zur Bearbeitung                                |

### 3. u:card bestellen

Unter dem Punkt "u:card bestellen" muss das Foto, das auf die u:card gedruckt werden soll, hochgeladen werden. Das Foto muss kein biometrisches Passbild vom Profi-Fotografen sein. Ein Selfie reicht aus – es muss allerdings folgenden Kriterien entsprechen:

- Kein Gruppenfoto
- Aktuelles Aussehen
- Hintergrund einfarbig
- Kopf macht ca. 2/3 des Bildes aus
- Gesicht ist klar zu erkennen

Ein Beispielbild findet man hier unter Passfoto mit Beschreibung.

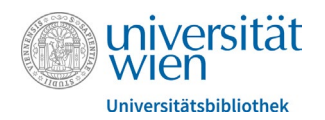

Klicken Sie auf "u:card bestellen" und laden Ihr Foto im Anschluss mit "Upload" hoch:

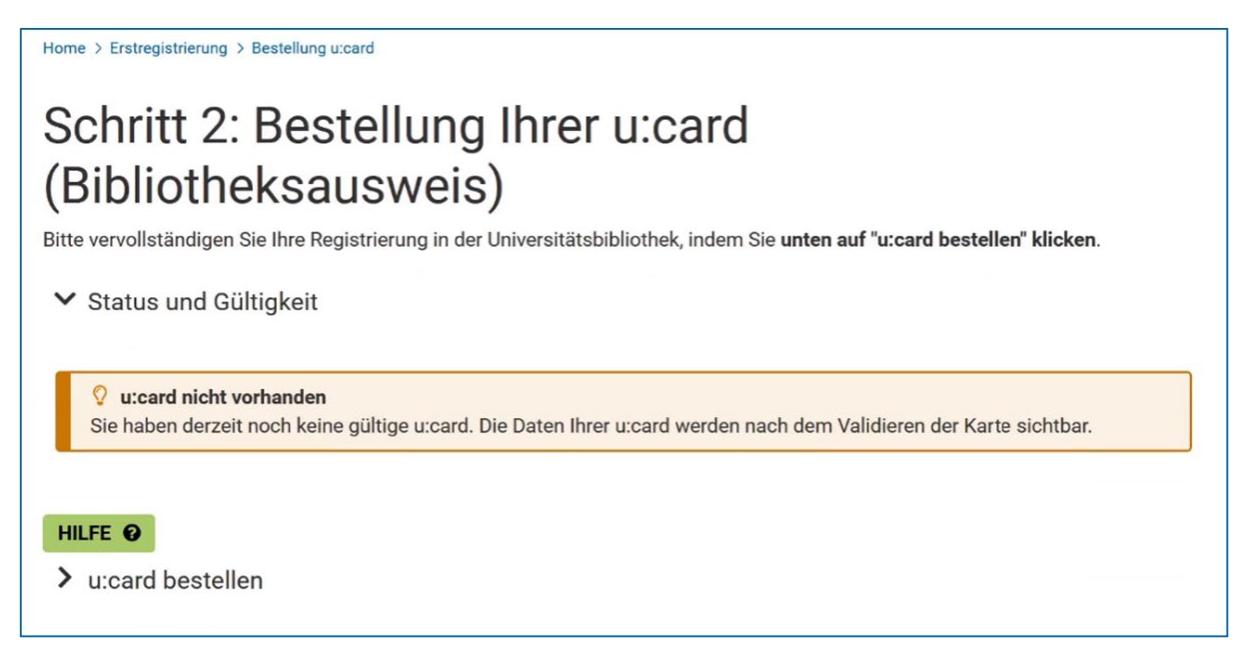

Das Gesicht muss zentriert im hellen Bereich liegen. Der helle Bereich lässt sich entsprechend mit der Maus verschieben:

| Upload      |                                                                                               |
|-------------|-----------------------------------------------------------------------------------------------|
| Dieses Foto | wird für Ihre u:card verwendet. Beachten Sie die erforderlichen Kriterien laut Beispiel-Bild. |
| Zustell     | adresse für u:card (nur EU/EWR)                                                               |
| Staat:      |                                                                                               |
| Österreich  |                                                                                               |
| Adresszeile | e 1:                                                                                          |
| Musterweg   | 1/08/15                                                                                       |
| Adresszeile | e 2:                                                                                          |

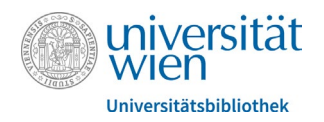

Die Benützungsordnung der Bibliotheken der Universität Wien muss akzeptiert werden. Ebenso muss der Datenschutzerklärung zugestimmt werden. Am Ende "Bestellen" auswählen:

| Österreich<br>Adresszeile 1:<br>Musterweg 1/08/15<br>Adresszeile 2:<br>PLZ:<br>1000<br>Ort:<br>Musterheim                                                                                                    |   |
|----------------------------------------------------------------------------------------------------|---|
| Adresszeile 1:<br>Musterweg 1/08/15<br>Adresszeile 2:<br>PLZ:<br>1000<br>Ort:<br>Musterheim                                                                                                    |   |
| Musterweg 1/08/15<br>Adresszeile 2:<br>PLZ:<br>1000<br>Ort:<br>Musterheim                                                                                                    |   |
| Adresszeile 2:<br>PLZ:<br>1000<br>Ort:<br>Musterheim                                                                                                    |   |
| PLZ:<br>1000<br>Ort:<br>Musterheim                                                                                                    |   |
| 1000<br>Ort:<br>Musterheim                                                                                                    |   |
| Ort:<br>Musterheim                                                                                                    |   |
| Musterheim                                                                                                    |   |
|                                                                                                    |   |
| <ul> <li>* Ich habe die Benützungsordnung der Bibliotheken der Universität Wien gelesen und akzeptiere sie.</li> <li>* Ich habe die Datenschutzerklärung der DLE Bibliotheks- und Archivwesen der Universität Wien gelesen und stimme der Verarbeitung meiner Daten zu den angeführten Verwendungszwecken zu.</li> </ul> |   |
| Pitte beachten Sie:<br>Eventuelle Namens- und Adressänderungen können nach der Bestellung in der Universitätsbibliothek bekanntgegeben<br>werden.                                                                                                    | × |

#### 4. Benötigte Unterlagen schicken

Am Ende des Bestellvorganges der u:card, bekommen Sie eine Liste mit den benötigten Unterlagen, die Sie der Bibliothek schicken oder vorlegen müssen:

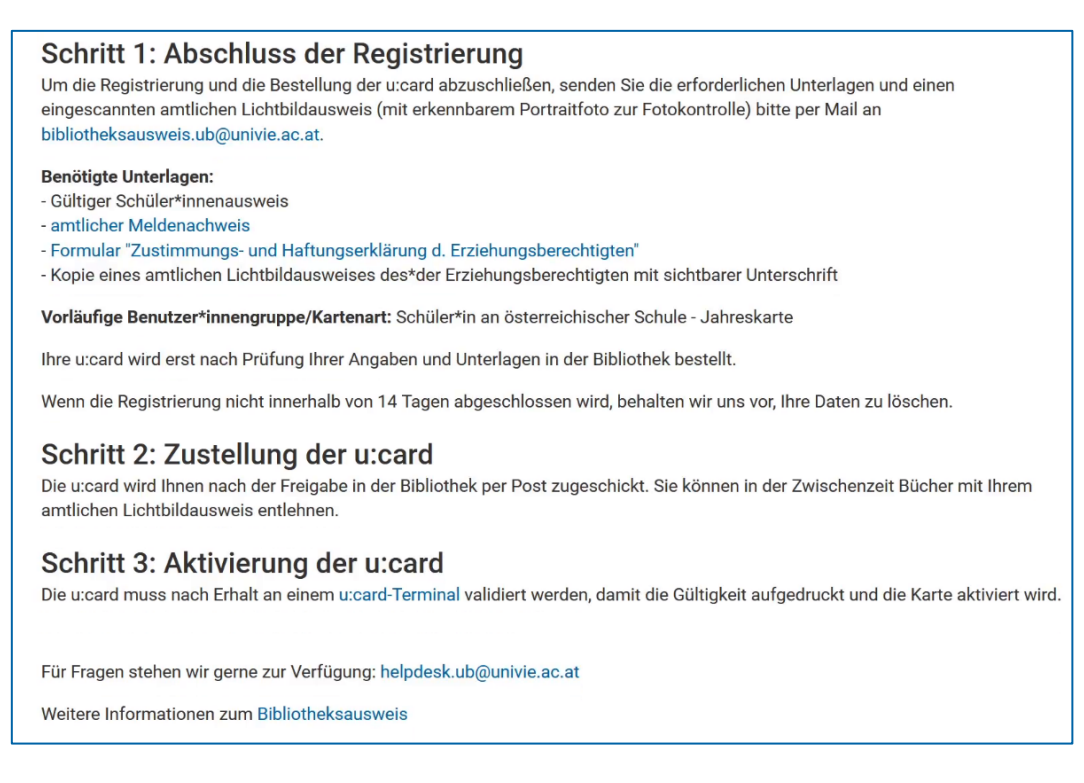

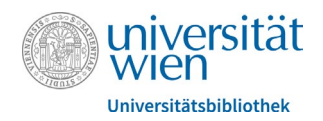

Die erforderlichen Dokumente hängen davon ab, welcher Benutzer\*innen-Gruppe Sie angehören. Der amtliche Meldenachweis wird bei allen Gruppen benötigt. Details dazu finden Sie auch auf unseren Webseiten unter <u>Übersicht Benutzer\*innen-Gruppen</u>.

Die Unterlagen können gescannt oder gut lesbar mit einer Smartphone-Kamera abfotografiert und an <u>bibliotheksausweis.ub@univie.ac.at</u> geschickt werden.

Als Alternative können Sie die Dokumente auch während der Öffnungszeiten in der Bibliothek vorzeigen. Alle Standorte, die die Administration von Bibliotheksausweisen übernehmen, sind durch ein Ausweis-Symbol in der Standortliste gekennzeichnet, siehe Liste der Bibliotheksstandorte

Nach Einlangen der Dokumente wird der Druck der u:card freigegeben. Die u:card wird per Post an Ihre Adresse zugeschickt. In der Zwischenzeit können Sie als Provisorium einen amtlichen Lichtbildausweis zum Ausleihen von Büchern vorzeigen.

### 5. u:card validieren

Beim ersten Bibliotheksbesuch mit der neuen u:card validieren Sie diese bitte mit dem u:card-Terminal. Die Karte wird dabei aktiviert und das aktuelle Gültigkeitsdatum wird aufgedruckt. Die Validierung muss auch nach jeder Verlängerung durchgeführt werden. Die u:card-Terminals finden Sie an vielen Universitätsstandorten. Einen genauen Lageplan entnehmen Sie der Standortkarte: <u>Alle Standorte der u:card-Terminals</u>.

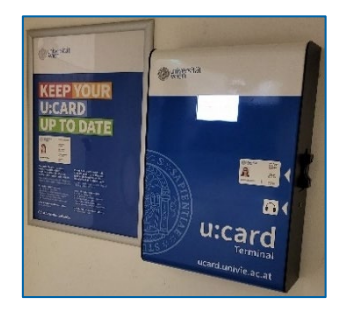